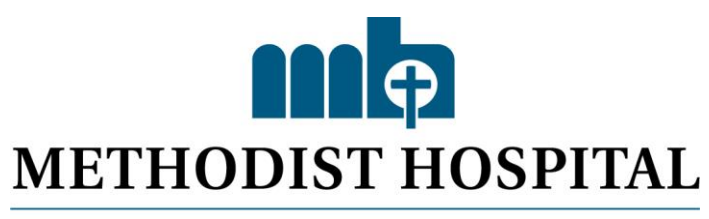

## of Southern California

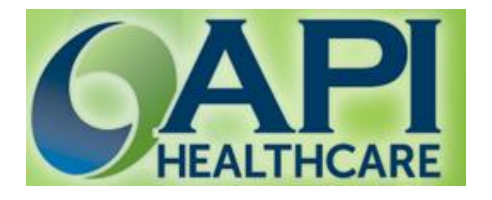

# EMPLOYEE SELF SERVICE

| 2 API Healthcare - Welcome - Windows Internet Explorer                   |                                           |                       |
|--------------------------------------------------------------------------|-------------------------------------------|-----------------------|
| 🕒 🕗 🔹 🖉 https://routic.teethodsthopptal.org/2016-dite.are/Orlect.upu     | 🛩 🔒 [Hr 🙁 🖻 Org                           | - 9                   |
| Be Edit View Figworites Icols Help                                       |                                           |                       |
| 🛊 Forofites 🛛 🏟 😇 traggested tites 🔹 🔊 Free Hotmail 😰 Web tites Galaxy 🔹 |                                           |                       |
| () APt Heathcare - Walcone                                               | 💁 * 🖾 · 🖂 🗰 * Door - S                    | afety - Tgoli - 🕡 - " |
| Home Employee Reports Actions Preferences Hep Log Col                    |                                           |                       |
| Good Morning, Test-07                                                    | My Expiring Licenses (3)                  | A                     |
| Illy Announcements                                                       | A Status Code Description                 | c Life Support        |
| nnouncements do not exist.                                               | Missing BLS Basic Life                    | Support               |
| Illy Unread Messages (14)                                                | Y KING KING KING KING KING KING KING KING |                       |
| Illy Transaction Requests (7)                                            | ¥                                         |                       |
| Itly Requests to Work                                                    | ×                                         |                       |
| Ity Trade Requests                                                       | ×                                         |                       |
| Illy Schedule                                                            | ¥                                         |                       |
|                                                                          |                                           |                       |
|                                                                          |                                           |                       |
|                                                                          |                                           |                       |

# **Table of Content**

|                                                 | Page  |
|-------------------------------------------------|-------|
| Terminology                                     | 2     |
| Employee Self-Service Log In                    | 4     |
| Home Section                                    | 5     |
| Employee Section                                | 6     |
| Add a Clocking                                  |       |
| Request to input your Missed Punch(es)          | 7-8   |
| Request to EDIT your Existing Punch(es)         |       |
| (Education, Orientation, Job Class, Cost Center |       |
| Transfer)                                       | 9-12  |
| <b>Correct Your Daily Attestation</b>           |       |
| Correct Your Daily Attestation                  | 13-15 |
| Add Calendar                                    |       |
| Request for Paid Time Off Hours                 | 16    |
| Request for Paid Time Off Hours (Multiple       |       |
| Days)                                           | 17-18 |
| Overview of Timecard                            | 19    |
| 24 Hour Conversion Table                        | 20    |
| 7 Minutes Payroll Rounding Practice             | 21    |

#### Terminology

#### Calendars

Scheduled activity where the employee is NOT clocked in and working. Some examples of Calendar entries are: Paid Time Off, Unscheduled Paid Time Off, and Unpaid Time Off. This is also known as non-productive time. This time is paid to the employees.

#### Clockings

Time punch entered into the system (similar to "punching a clock") when an employee starts and ends their shift. This is also known as productive time.

#### **Special Codes**

Special Codes may only be attached to productive clockings to indicate special processing circumstances. When Special Codes are used, they indicate that something other than the normal Pay Code calculation should occur. Examples of special codes are Orientation and Education.

## **IMPORTANT:**

### All Transactions are requests. Managers will need to approve your request(s) in order to reflect on your timecard. To verify the status of your request, review your home screen.

| Home Employee Reports Actions Preferences Help Lo                                     | g out                                                             |  |  |  |  |  |  |  |
|---------------------------------------------------------------------------------------|-------------------------------------------------------------------|--|--|--|--|--|--|--|
| Good Morning, Test-07                                                                 |                                                                   |  |  |  |  |  |  |  |
| My Announcements                                                                      |                                                                   |  |  |  |  |  |  |  |
| Announcements do not exist.                                                           |                                                                   |  |  |  |  |  |  |  |
| My Unread Messages                                                                    |                                                                   |  |  |  |  |  |  |  |
| My Unavailability Requests                                                            |                                                                   |  |  |  |  |  |  |  |
| My Transaction Requests (1)                                                           |                                                                   |  |  |  |  |  |  |  |
| This Status field will indicate if your request(s) has been approved by your manager. | End Date End Time Reason<br>03/11/2013 18:30 Forgot to Clock Out. |  |  |  |  |  |  |  |

#### Self-Service Log In

| 🖉 API Healthcare - Login - | Windows Internet Explorer                                                                                                    |             |
|----------------------------|----------------------------------------------------------------------------------------------------|-------------|
| 😋 💽 👻 🚺 https://hrpo       | rtal.methodisthospital.org/ 🖌 🔒 🚱 🗙                                                                                                    | <b>P</b> -  |
| File Edit View Favorite    | s Tools Help 🤅 🏟 Convert 👻 🛃 Select                                                                                                    |             |
| 😭 🏘 🔇 API Healthcare -     | Login 👘 🔹 🔂 🔹 🖶 🖓 Page 🗸                                                                                                    | 💮 Tools 👻 🎽 |
|                            | CORRECTED CONTRACTOR OF CONTRACTOR OF CONTRA |             |

#### **Login Tips**

- Enter your Network User Name and Password (Passwords are case sensitive)
- The Network User Name and Password is the same as if you are signing onto a computer or Outlook to check your emails. Please contact Help Desk at ext 4357 if you are having issues with your Network Login.

#### **Home Section**

Once you are logged in, the Home section appears. Currently in the main section, the My Announcements, My Unread Messages, and My Schedule cards are displayed.

The yellow halo around the icon on the section bar indicates which section you are currently in.

| 🖉 API Healthcare - Welcome - Windows Internet Explorer                        |                                                                                                    |
|-------------------------------------------------------------------------------|----------------------------------------------------------------------------------------------------|
| 🚱 🕞 👻 🖉 https://hrportal.methodisthospital.org/APIHealthcare/Default.aspx 💌 🤮 | Live Search                                                                                                    |
| i File Edit View Favorites Tools Help 🕴 🆓 Convert 🕶 🕵 Select                  |                                                                                                    |
| 🛠 🛠 🕼 API Healthcare - Welcome                                                | 🟠 • 🔂 • 🖶 • 🔂 Page • 🎯                                                                                                    |
| Home Employee Reports Actions Preferences Help Log Out                        |                                                                                                    |
| Good Afternoon, Test-07                                                       | My Expiring Licenses (3)                                                                                                    |
| My Announcements                                                              | Status Code Description I<br>Missing ACLS Adv Cardiac Life Support<br>Missing BLS Basic Life Support<br>Missing RN Registered Nurse |
| My Unread Messages 💙                                                          |                                                                                                    |
| My Unavailability Requests                                                    |                                                                                                    |
| My Transaction Requests                                                       |                                                                                                    |
| My Requests to Work                                                           |                                                                                                    |
| My Trade Requests 🗡                                                           |                                                                                                    |
| My Schedule Y                                                                 |                                                                                                    |
| My Calendar - Month View 💙                                                    |                                                                                                    |
|                                                                               |                                                                                                    |

#### **Employee Section**

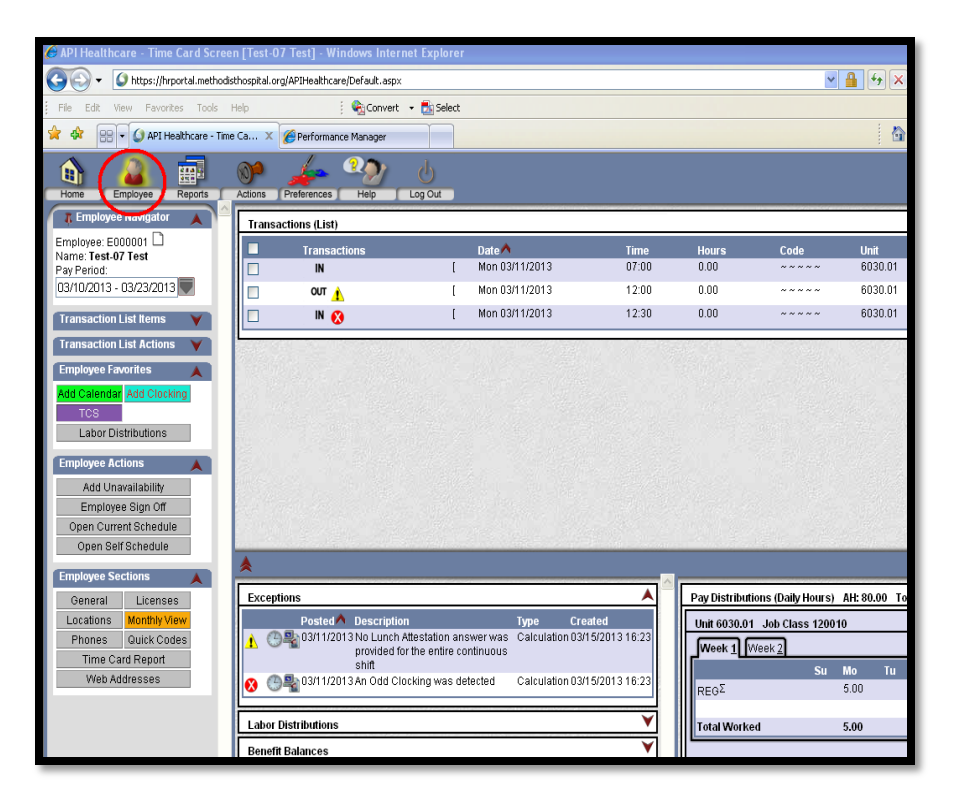

Most of your responsibilities and tasks will occur within the Employee section. When the Employee section opens, the Time Card Screen (TCS) appears by default. This is where modifications, time off, benefit balances, and pay information are located.

#### **Common Employee Actions**

There are a number of functions that you may frequently use in the solution. Adding requests and viewing your pay distributions and benefit balances are a few key components of the system.

#### Add a Clocking – Request to input your Missed Punch(es)

#### 1) In the left pane, select Add Clocking.

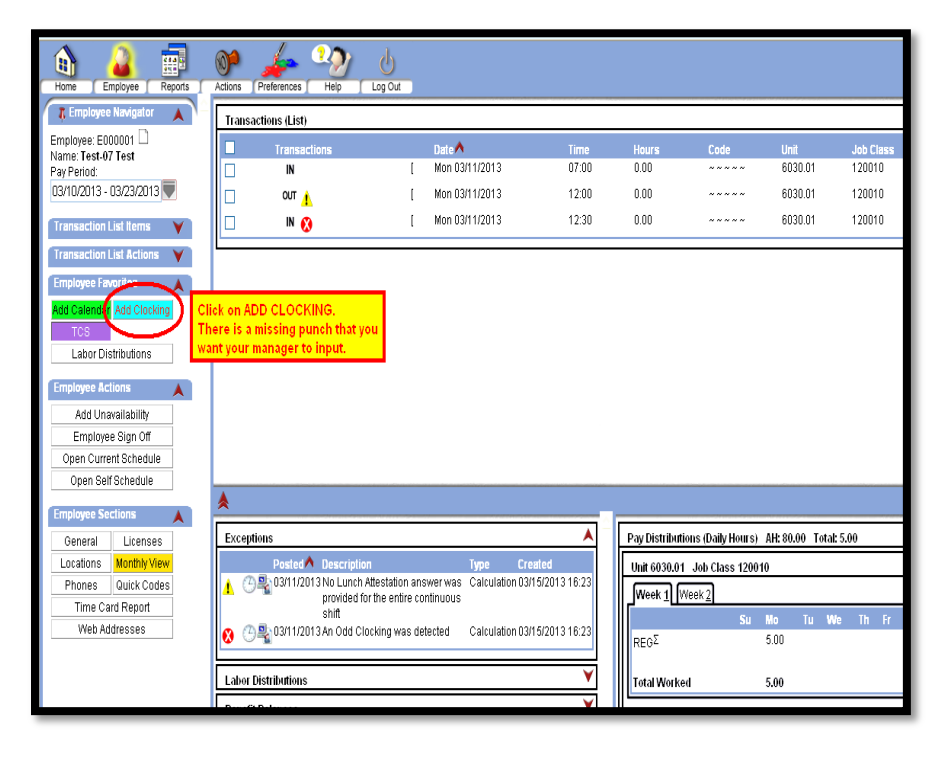

2) Enter the Date and Time of the Missed Punch, which are required fields. Enter a reason for your request and Click on Save or Enter.

|                                                                                                    | or 👍 🌚                                                | 6                                                                  |
|----------------------------------------------------------------------------------------------------|-------------------------------------------------------|--------------------------------------------------------------------|
| Home Employee Reports                                                                                                    | Actions Preferences Help                              | Log Out                                                            |
| Employee Navigator     Employee: E000001     Name: Test-07 Test     Pay Period:     03/10/2013 - 03/23/2013                | Date*  ✓ 03/11/2013  Time*  ✓ 16:30  Lisesction Order | Enter the Date and Time of the<br>Missed Punch you are requesting. |
|                                                                                                    | Hunddelight Order                                     |                                                                    |
| Employee Favorites                                                                                                    | Special Code 1*                                       | Cost Center                                                        |
| TCS<br>Labor Distributions                                                                                                 | Special Code 2*                                       | Unit                                                               |
| Employee Actions                                                                                                    | Special Code 3*                                       | Job Class                                                          |
| Add Unavailability<br>Employee Sign Off                                                                                    | Special Code 4*                                       | Device Number                                                      |
| Open Current Schedule<br>Open Self Schedule                                                                                | Special Code 5*                                       |                                                                    |
| Employee Sections<br>General Licenses<br>Locations Monthly View<br>Phones Quick Codes<br>Time Card Report<br>Web Addresses | Requested Reason<br>Forgot to Clock Out.              | Type a reason for your reqest.<br>▼<br>Save or Press Enter         |
|                                                                                                    |                                                       |                                                                    |

 After you save your request, your timecard should look like the timecard below.
 Remember, the transaction is a request, not posted to your timecard until your manager approves it.

| Transactions (List)                   |              |   |                |       |                        |                                                  |         |           |  |  |
|---------------------------------------|--------------|---|----------------|-------|------------------------|--------------------------------------------------|---------|-----------|--|--|
|                                       | Transactions |   | Date ٨         | Time  | Hours                  | Code                                             | Unit    | Job Class |  |  |
|                                       | IN           | 1 | Mon 03/11/2013 | 07:00 | 0.00                   | ~~~~                                             | 6030.01 | 120010    |  |  |
|                                       | олт 🗼        | 1 | Mon 03/11/2013 | 12:00 | 0.00                   | ~~~~                                             | 6030.01 | 120010    |  |  |
|                                       | IN 😥         | 1 | Mon 03/11/2013 | 12:30 | 0.00                   | ~~~~~                                            | 6030.01 | 120010    |  |  |
|                                       | <b>₽</b> ©   | 1 | Mon 03/11/2013 | 16:30 | Your tran<br>as a regu | Your transaction is now on your timecard         |         |           |  |  |
| Requested Reason: Forgot to Clock Out |              |   |                |       |                        | approve it before it is posted on your timecard. |         |           |  |  |

## Edit a Clocking – Request to EDIT your Existing Punch(es)

Charging to Education, Orientation, Job Class, and/or Cost Center

1) Review your timecard and determine if you need to charge the time to education, orientation, alternate job class and/or cost center.

| Transa | Transactions (List) |   |                |       |       |      |         |           |   |
|--------|---------------------|---|----------------|-------|-------|------|---------|-----------|---|
|        | Transactions        |   | Date ٨         | Time  | Hours | Code | Unit    | Job Class |   |
|        | IN                  | ] | Fri 03/15/2013 | 07:00 | 0.00  | ~~~~ | 8611.01 | 150104    | ¥ |
|        | OUT                 | ] | Fri 03/15/2013 | 12:00 | 0.00  | ~~~~ | 8611.01 | 150104    | ¥ |
|        | IN                  | ] | Fri 03/15/2013 | 12:30 | 0.00  | ~~~~ | 8611.01 | 150104    | ¥ |
|        | олт 👎               | 1 | Fri 03/15/2013 | 15:30 | 0.00  | **** | 8611.01 | 150104    | ¥ |
|        |                     |   |                |       |       |      |         |           |   |

- 2) Click on the field that you want to make edits to. To charge to Education or Orientation, click on the \_\_\_\_\_ box.
- 3) A detailed transaction window will appear for that particular date and time. Under the Special Code field as shown below, click on icon.

| Transactions (List)                                                                                                    |               |                                                                                                    |                                                                                           |     |                 |                   |         |            |           |    |   |
|----------------------------------------------------------------------------------------------------|---------------|----------------------------------------------------------------------------------------------------|-------------------------------------------------------------------------------------------|-----|-----------------|-------------------|---------|------------|-----------|----|---|
| Transactions                                                                                                    | Date ٨        |                                                                                                    | Time                                                                                      | Ηοι | ırs             | Code              | Unit    |            | Job Class |    |   |
| IN IN                                                                                                    | [ Fri 03/15/2 | 2013                                                                                                    | 07:00                                                                                     | 0.0 | 0               | ~~~~              | 8611.01 | 1          | 150104    |    |   |
| N<br>Date"<br>03/15/2013<br>Time"<br>07:00<br>07:00<br>Vransaction Order<br>Special Code 1"<br>Special Code 2"<br>Special Code 2"<br>Special Code 3"<br>" | [ Fri 03/15/2 | 2013<br>The - List Select<br>Description<br>NO SPECIAL COD<br>Solido Davis<br>Education<br>Leave Premises<br>Litigation<br>Meal Bhortened<br>Mandatory<br>Hoc Loroch<br>Orientation | 07:00<br>Category<br>DE Both<br>Both<br>Either<br>Out<br>Both<br>Out<br>In<br>Out<br>Both |     | 0               | ~~~~              | 8611.0  |            | 150104    |    |   |
| Special Code 4*                                                                                                    | RTW           | Return to Work                                                                                                    | Either                                                                                    | 11  |                 |                   |         |            |           |    |   |
| Special Code 5*                                                                                                    |               |                                                                                                    |                                                                                           | 1   |                 |                   |         |            |           |    |   |
|                                                                                                    |               |                                                                                                    |                                                                                           |     |                 |                   |         |            |           |    |   |
| (                                                                                                    |               |                                                                                                    |                                                                                           |     |                 |                   |         |            |           |    | _ |
| Exceptions                                                                                                    |               |                                                                                                    |                                                                                           |     | / Distribution: | s (Daily Hours) / | H: 0.00 | Total: 0.0 | )         |    | _ |
| Posted Description                                                                                                    |               |                                                                                                    |                                                                                           |     | nit 8611.01 J   | lob Class 150104  |         |            |           |    |   |
| provided for the ent                                                                                                    |               |                                                                                                    |                                                                                           |     | Veek 1 Wee      | ek <u>2</u>       |         |            |           |    |   |
| shift                                                                                                    |               |                                                                                                    |                                                                                           | V   |                 | Su N              | lo Tu   | We T       | 'h Fr     | Sa | T |
| Labor Distributions                                                                                                    |               |                                                                                                    | <b>V</b>                                                                                  | R   | EGΣ             |                   |         |            | 8.00      |    | 8 |
| Lapor Distributions                                                                                                    |               |                                                                                                    | •                                                                                         |     |                 |                   |         |            |           |    |   |

4) Select the appropriate transaction. Click on Save or Press Enter. Repeat the same steps for all existing transactions. After all request are entered, your timecard should look like the timecard below:

| Trans | actions (List)    |   |                |       |       |            |         |           | <b>A</b> |
|-------|-------------------|---|----------------|-------|-------|------------|---------|-----------|----------|
|       | Transactions      |   | Date ٨         | Time  | Hours | Code       | Unit    | Job Class |          |
|       | <mark>₿</mark> IN | [ | Fri 03/15/2013 | 07:00 | 0.00  | ED ~ ~ ~ ~ | 8611.01 | 150104    | ¥        |
|       | IN                | I | Fri 03/15/2013 | 07:00 | 0.00  | ~~~~       | 8611.01 | 150104    | ¥        |
|       | Pour              | ĺ | Fri 03/15/2013 | 12:00 | 0.00  | ED ~ ~ ~ ~ | 8611.01 | 150104    | ¥        |
|       | OUT               | 1 | Fri 03/15/2013 | 12:00 | 0.00  | ~~~~       | 8611.01 | 150104    | ¥        |
|       | <mark>₿</mark> IN | I | Fri 03/15/2013 | 12:30 | 0.00  | ED ~ ~ ~ ~ | 8611.01 | 150104    | ¥        |
|       | IN                | ſ | Fri 03/15/2013 | 12:30 | 0.00  | ~~~~       | 8611.01 | 150104    | ¥        |
|       | Pour              | ĺ | Fri 03/15/2013 | 15:30 | 0.00  | ED ~ ~ ~ ~ | 8611.01 | 150104    | ¥        |
|       | олт 🚺             | [ | Fri 03/15/2013 | 15:30 | 0.00  | ~~~~       | 8611.01 | 150104    | ¥        |
|       |                   |   |                |       |       |            |         |           |          |

\*This will send your manager an alert to approve your request.

5) If you need to charge your hours to another cost center or an alternate position, follow Step 1, but click on the Unit and/or Job Class field.

| Transact | Transactions (List) |   |                |       |       |           |         |           |   |  |
|----------|---------------------|---|----------------|-------|-------|-----------|---------|-----------|---|--|
|          | Transactions        |   | Date ٨         | Time  | Hours | Code      | Unit    | Job Class |   |  |
|          | IN                  | ] | Fri 03/15/2013 | 07:00 | 0.00  | ~ ~ ~ ~ ~ | 8611.01 | 150104    | ¥ |  |
|          | OUT                 | I | Fri 03/15/2013 | 12:00 | 0.00  | ~~~~      | 8611.01 | 150104    | ¥ |  |
|          | IN                  | ] | Fri 03/15/2013 | 12:30 | 0.00  | ~ ~ ~ ~ ~ | 8611.01 | 150104    | ¥ |  |
|          | олт 🚺               | 1 | Fri 03/15/2013 | 15:30 | 0.00  | ~~~~      | 8611.01 | 150104    | ¥ |  |
|          |                     |   |                |       |       |           |         |           |   |  |

6) A detailed transaction window will appear for that particular date and time. Delete the existing Cost Center, Unit, and Job Class. Under the Cost Center, unit, and/or Job Class field as shown below, click on icon to get a list of Cost Center, unit and/or Job Class.

| ovee Actions  | Pre  | ferenc  | es Help Log Out              |         |                      |                   |     |             |                     |                  |    |         |
|---------------|------|---------|------------------------------|---------|----------------------|-------------------|-----|-------------|---------------------|------------------|----|---------|
| avigator 🔺    |      | Tra     | insactions (List)            | _       |                      |                   | -   |             |                     |                  | _  | _       |
| 34 🗋          | 11   |         | Transactions                 |         | Date ٨               | Time              | ŀ   | lours       | Code                | Unit             |    | Job Cla |
| izano         |      |         | <mark>₿</mark> IN            | [       | Fri 03/15/2013       | 07:00             | (   | 0.00        | ED ~ ~ ~ ~          | 8611.01          | 1  | 150104  |
| /23/2013 🛡    |      | ſ       | eneral Requested Differences |         |                      |                   |     |             |                     |                  |    |         |
|               |      | Γ       | )ate*                        |         | Prompt Hours         |                   |     | C API Healt | thcare - List Selec | ; → · 💶 🗆        | IX |         |
| t nems 🛛 👻    |      |         | 03/15/2013                   |         |                      | •                 |     | Bayroll:M   | HRG                 |                  | ^  |         |
| t Actions 🛛 🗡 |      | 1       | "ime*                        |         | Quick Code           |                   |     |             | Description         |                  |    |         |
| ites 🔺        |      |         | 07:00                        |         |                      | 😮                 |     | 1253        | Transition Trair    | ning             |    |         |
| dd Clocking   | 1.1  | 1       | ransaction Order             | _       | Payroll              |                   |     | 1254        | Transition Nurs     | ing              |    |         |
| dd Olocking   | 1.1  |         |                              | 2       | MHRG                 | 😮                 |     | 1255        | Transition Bud      | get Ancillary    |    |         |
|               | 1.1  | 9       | Special Code 1*              |         | Cost Center          | $\sim$            |     | 1256        | Transition Sup      | port             |    |         |
| butions       | 1.1  |         | ED                           |         | 8611                 |                   | _   | 1257        | Transition Logi     | stics            |    |         |
| 10 A          |      | 9       | Special Code 2*              |         | Unit                 | $\sim$            |     | 1258        | Oritical Care U     | munications      |    |         |
|               |      |         | ~                            | 2       | 8611.01              |                   |     | 6070        | NICH                | m                |    |         |
| Bign Off      | A AD | I He    | althcare . List Selec        |         | Joh Class            |                   |     | 6172        | 2 Tower             |                  |    |         |
|               |      | 1116    |                              | ي الم   |                      |                   |     | 6174        | 3 Tower             |                  |    |         |
| ons 🔺         | 🖹 Pa | ayroll: | MHRG                         | <u></u> | Deside a Manufacture |                   |     | 6175        | 5 Tower             |                  |    |         |
| Licenses      | Code | ^       | Description                  |         | Device Numper        |                   |     | 6176        | 4 Tower             |                  |    |         |
| fonthly View  | 1000 | 10      | Manager-Accounting           |         | <u>aa</u> .          |                   |     | 6178        | 2E-2W Observa       | ation Short Stay |    |         |
| Juick Codes   | 1000 | 20      | Admin Coordinator-Nursing    |         |                      |                   |     | 6183        | 3 North             |                  |    |         |
| Ponort        | 1000 | 30      | Admitting Coordinator        |         |                      |                   | 4   | 6184        | 4 North             |                  |    |         |
| Report        | 1000 | 40      | Manager- Admitting           |         |                      |                   | -1  | 6185        | 5 North             |                  |    |         |
| esses         | 1000 | 50      | Chief Compliance Officer     |         | Trees                | Countral          | - 8 | 6200        | Patient Transp      | ort              |    |         |
|               | 1000 | 60      | Clinical Coordinator         |         | Type<br>Coloulation  | Created           | 11  | 6210        | Sitters             |                  |    |         |
|               | 1000 | 70      | Manager-Clinical Informatics |         | ntinuous             | 103/10/2013 08:53 |     | 6290        | PEDS                |                  |    |         |
|               | 1000 | 80      | Supervisor-Coding            |         | nandoda              |                   | -11 | 6380        | 1 Tower             |                  |    |         |
|               | 1000 | 90      | Manager-Community Outreach   |         |                      |                   |     | 116581      | Rehab               |                  | ⊻  | н       |
|               | 1001 | 00      | Manager-Compliance & Privacy |         |                      | ~                 |     | REGE        |                     |                  |    | 8.00    |

- 7) Select the appropriate cost center and/or job class. Click on Save or Press Enter.
- 8) Repeat the same steps for all existing transactions.

#### Correct Your Daily Attestation

- 1) If you agree or disagree to the Daily Attestation by error, you need to correct your daily attestation as it applies to your transaction.
- 2) Identify the date and final out punch that you agree or disagree to the Daily Attestation. The Exception section will specifically help you identify what date is missing the Daily Attestation.

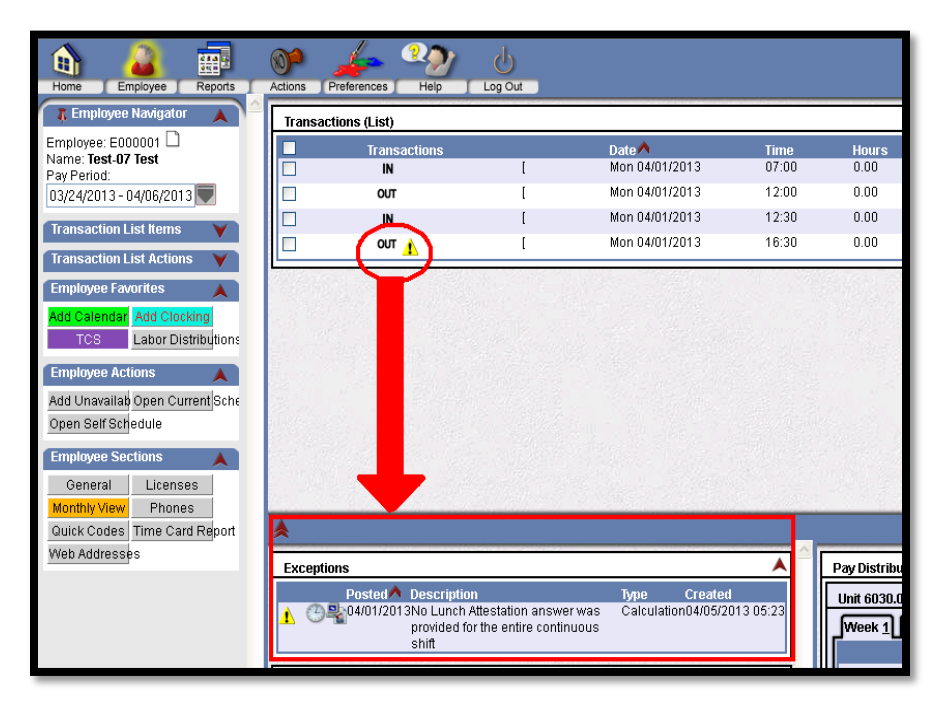

#### 3) Click on the Yellow Warning Icon.

| Home Employee Reports                                | Actions Preferences Help  | d<br>Log Out    |                              |                          |
|------------------------------------------------------|---------------------------|-----------------|------------------------------|--------------------------|
| 🖡 Employee Navigator 🔺                               | Transactions (List)       |                 |                              |                          |
| Employee: E000001  Name: Test-07 Test Pay Period:    | Transactions              | [               | Date \land<br>Mon 04/01/2013 | Time H<br>07:00 0        |
| 03/24/2013 - 04/06/2013                              | ОЛТ                       | [               | Mon 04/01/2013               | 12:00 0                  |
| Transaction List Itoms                               | 🗆 IN 🗖                    | 1               | Mon 04/01/2013               | 12:30 0                  |
| Transaction List Actions                             |                           | Click on the W  | arning Icon. 2013            | 16:30 0                  |
| Employee Favorites 🛛 🗼                               | <u>General</u> Exceptions | - J Diu4i       |                              |                          |
| Add Calendar Add Clocking<br>TCS Labor Distributions | ▲ 04/0                    | 1/2013 No Lunci | h Attestation answer was pro | vided for the entire con |
| Employee Actions                                     | Save                      |                 |                              |                          |
| Open Self Schedule                                   |                           |                 | 에는 왜 가야? 말                   |                          |
| Employee Sections                                    |                           |                 |                              |                          |
| General Licenses                                     |                           |                 |                              |                          |
| Monthly View Phones                                  |                           |                 |                              |                          |
| Quick Codes Time Card Report                         | *                         |                 |                              |                          |
| Web Addresses                                        | ſ                         |                 |                              |                          |

# 4) Click on the General tab to view the details of that particular transaction.

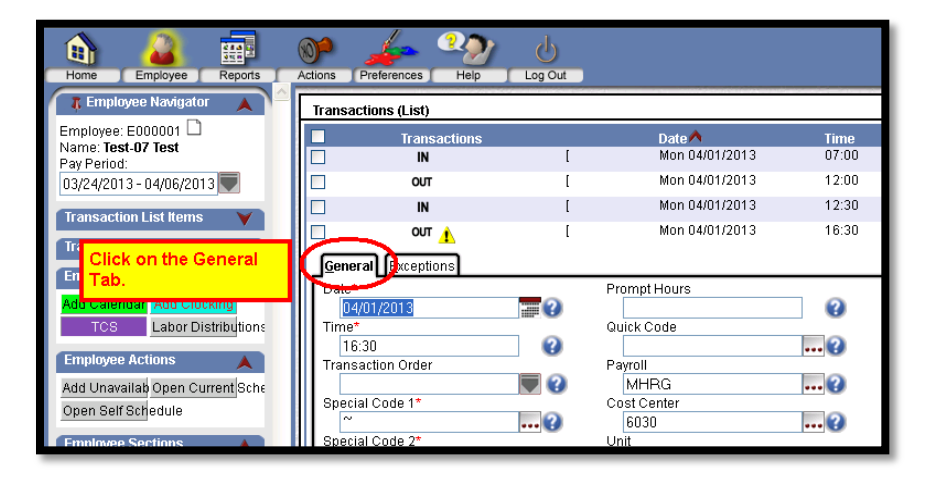

# 5) Select an answer to the Daily Attestation that applies to your transaction.

| 🕥 🔏 📰                           | არ 🚣 🥠 ტ                         |                                                 |
|---------------------------------|----------------------------------|-------------------------------------------------|
| Home Employee Reports           | Actions Preferences Help Log Out |                                                 |
|                                 | General Exceptions               |                                                 |
| A Employee Navigator            | Date*                            | Prompt Hours                                    |
| Employee: E000001 🗋             | 04/01/2013                       | 2                                               |
| Name: Test-07 Test              | Time*                            | Quick Code                                      |
| Pay Period:                     | 16:30                            |                                                 |
| 03/24/2013 - 04/06/2013         | Transaction Order                | Payroll                                         |
| Transaction List Home           |                                  | MHRG                                            |
|                                 | Special Code 1*                  | Cost Center                                     |
| Transaction List Actions 🛛 💙    | ~                                | 6030 😮                                          |
| Employoo Exercitor              | Special Code 2*                  | Unit                                            |
|                                 | ~                                | 6030.01 😮                                       |
| Add Calendar Add Clocking       | Special Code 3*                  | Job Class                                       |
| TCS Labor Distributions         | ~                                | 120010 😮                                        |
|                                 | Special Code 4*                  | Device Number                                   |
| Employee Actions 🛛 🗼 🗋          | ~                                |                                                 |
| Add Unavailab Open Current Schr | Special Code 5*                  | User Shift Answer Select an answer to the Daily |
| Open Self Schedule              | ~                                | No Answer Attestation that applies to           |
| open den den eulie              | Requested Reason                 | your transaction.                               |
| Employee Sections               |                                  | No Answer                                       |
| Ormania Lisenses                |                                  | Yes                                             |
| General Licenses                |                                  |                                                 |
| Monthly View Phones             | Щ. I                             |                                                 |
| Quick Codes Time Card Report    | *                                |                                                 |
| Web Addresses                   | Eucontions                       |                                                 |

6) After you save your request, your timecard should look like the timecard below. Remember, the transaction is a request, not posted to your timecard until your manager approves it.

| Home Employee Reports                                | Actions | Preferences Help   | Log Out |                          |               |               |            |
|------------------------------------------------------|---------|--------------------|---------|--------------------------|---------------|---------------|------------|
| 🖀 Employee Navigator 🔥 🔺                             | Transa  | ctions (List)      |         |                          |               |               |            |
| Employee: E000001                                    |         | Transactions<br>IN | [       | Date 🐴<br>Mon 04/01/2013 | Time<br>07:00 | Hours<br>0.00 | Code       |
| 03/24/2013 - 04/06/2013                              |         | OUT                | [       | Mon 04/01/2013           | 12:00         | 0.00          | ~~~~       |
| Transaction List Itoms                               |         | IN                 | [       | Mon 04/01/2013           | 12:30         | 0.00          | ~~~~~      |
|                                                      |         | Врит               | [       | Mon 04/01/2013           | 16:30         | 0.00          | ~~~~       |
| Transaction List Actions                             |         | OUT 👔              | [       | Mon 04/01/2013           | 16:30         | 0.00          | ~~~~~      |
| Employee Favorites 🔺                                 |         |                    |         |                          | C. S          |               | 1 Starting |
| Add Calendar Add Clocking<br>TCS Labor Distributions |         |                    |         |                          |               |               |            |
| Employee Actions                                     |         |                    |         |                          |               |               |            |

### > Add Calendar - Request to input your PTO Hours

#### 1) In the left pane, select Add Calendar.

| Home Employee Reports        | Actions | Preferences Help  | Log Out                  |                          |               |        |
|------------------------------|---------|-------------------|--------------------------|--------------------------|---------------|--------|
| 🖡 Employee Navigator 🛛 🙏     | Tran    | sactions (List)   |                          |                          |               |        |
| Employee: E000001            |         | Transactions      | 1                        | Date 🔨<br>Mon 03/11/2013 | Time<br>07:00 | Hours  |
| 03/10/2013 - 03/23/2013      |         | ол 👔              | [                        | Mon 03/11/2013           | 12:00         | 0.00   |
| Transaction List Items 🛛 🗡   |         | IN 🚫              | [                        | Mon 03/11/2013           | 12:30         | 0.00   |
| Transaction List Actions 🛛 🗡 |         | <b>R</b> @ 🤌      | ]                        | Mon 03/11/2013           | 16:30         | 0.00   |
| Employee Favorites 🛛 🙏       |         |                   |                          |                          |               |        |
| Add Calendar Add Clocking    |         |                   |                          |                          |               |        |
| Labor Distributions          |         |                   |                          |                          |               |        |
| Employee Actions             |         |                   |                          |                          |               |        |
| Add Unavailability           |         |                   |                          |                          |               |        |
| Employee Sign Off            |         |                   |                          |                          |               | Attack |
| Open Current Schedule        | 1.00    |                   |                          |                          |               | 25.013 |
| Onen Self Schedule           | 1.00    | All Starter House | The second second second |                          |               |        |

2) Enter the <u>Date</u>, PTO <u>Pay Code</u>, <u>Time</u> of your start shift or time you want to start your PTO (Partial Day), and <u>Hours</u> of PTO request, which are required fields. Click on Save or Enter.

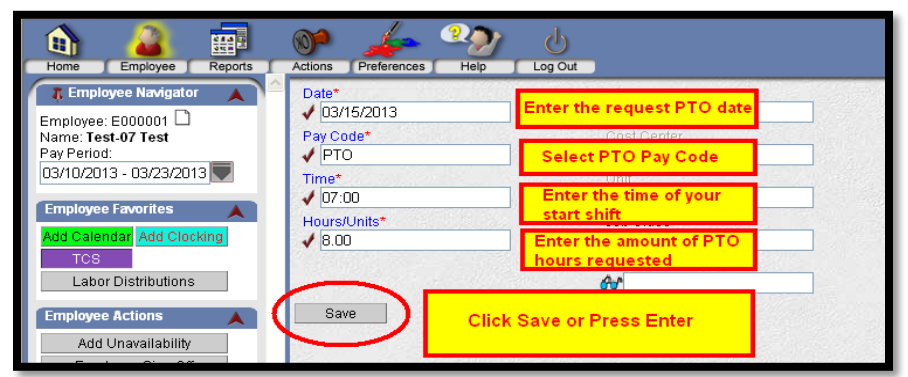

When information is entered and ready to be submitted, select Save.

#### > Add Calendar - Request to input PTO more than one day

#### 1) Under the Employee Sections, select Monthly View.

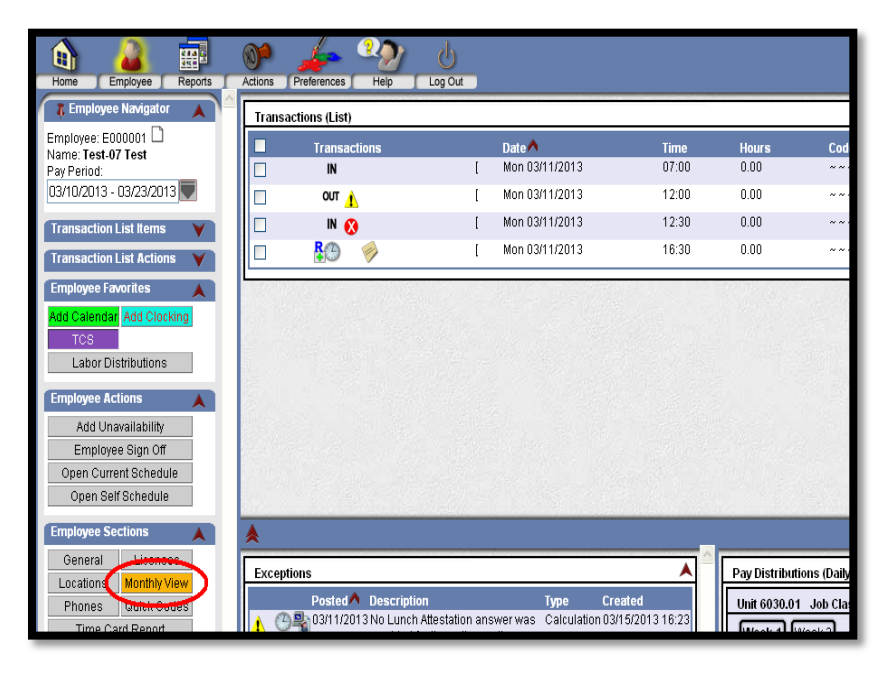

2) Press CTRL and select the days you want to enter calendars for.

For example: In the following figure, 2<sup>nd</sup>, 4<sup>th</sup>, 8<sup>th</sup>, and 10<sup>th</sup> have been selected. This is indicated by the colors of the calendar, which are lighter.

Notice the month displayed in the screen shot is January; you will need to change this to the current pay period to see direct results on the Time Card Screen. Today's date is highlighted in dark gray (January 5).

| Organization Unit: All - A | Il Organization Units |    | Profile: All - All Prof | iles | •           | 🞑 Validation Summary |
|----------------------------|-----------------------|----|-------------------------|------|-------------|----------------------|
| January, 2011              | _                     | _  | _                       | _    | _           |                      |
| Su                         | Мо                    | Tu | We                      | Th   | Fr          | Sa                   |
| 26                         | 27                    | 28 | 29                      | 30   | 31          | 1                    |
|                            |                       |    |                         |      |             |                      |
| 2                          | 3                     | 4  | 5                       | 6    | 7           | 8                    |
|                            |                       |    |                         |      |             |                      |
|                            |                       |    |                         |      |             |                      |
| 9                          | 10                    | 11 | 12                      | 13   | 14          | 15                   |
|                            |                       |    |                         |      | 2 07:00 PTO |                      |

- 3) In the left pane under Employee Actions, select Add Calendar.
- 4) Enter the appropriate Pay Codes and required fields.
- 5) Select Save.

## > Overview of Timecard

| Home Employee Reports                                                                                                    | Actions Preferences Help                                                                                                    | Log Out                                                                                                    |                                  |                                                                                               |               |                                                  |                               |
|----------------------------------------------------------------------------------------------------|----------------------------------------------------------------------------------------------------|----------------------------------------------------------------------------------------------------|----------------------------------|-----------------------------------------------------------------------------------------------|---------------|--------------------------------------------------|-------------------------------|
| 🖡 Employee Navigator 🔺 🔺                                                                                                    | Transactions (List)                                                                                                    |                                                                                                    |                                  |                                                                                               |               |                                                  |                               |
| Employee: E000001 D<br>Name: <b>Test-07 Test</b><br>Pay Period:<br>03/10/2013 - 03/23/2013 V                                                                          | Transactions IN OUT 1                                                                                                    | Date A<br>[ Mon 03/11/2013<br>[ Mon 03/11/2013                                                                                                    | Time<br>07:00<br>12:00           | Hours<br>0.00<br>0.00                                                                         | Code          | Unit<br>6030.01<br>6030.01                       | Job Class<br>120010<br>120010 |
| Transaction List Items                                                                                                    | 🗆 IN 😥                                                                                                    | [ Mon 03/11/2013                                                                                                    | 12:30                            | 0.00                                                                                          | ~~~~~         | 6030.01                                          | 120010                        |
| Transaction List Actions 🛛 💙                                                                                                    | 🗆 🚱 🤌                                                                                                    | [ Mon 03/11/2013                                                                                                    | 16:30                            | 0.00                                                                                          | ~~~~          | 6030.01                                          | 120010                        |
| Add Calendar Add Clocking<br>ToS<br>Labor Distributions<br>Employee Actions<br>Add Unavailability<br>Employee Sign Off<br>Open Current Schedule<br>Open Self Schedule |                                                                                                    |                                                                                                    |                                  |                                                                                               |               |                                                  |                               |
| Employee Sections                                                                                                    | *                                                                                                    |                                                                                                    |                                  |                                                                                               |               |                                                  |                               |
| General     Licenses       Locations     Monthly View.       Phones     Quick Codes       Time Card Report     Web Addresses                                          | Exceptions  Posted Description  Posted Description  Povided  Shit  Category:PTO Begining Bala  Descriptions  Description: Description: | on Type Creat<br>Attestation answer was Calculation 03/15<br>for the entire continuous<br>locking was detected Calculation 03/15<br>iew crrrent PTO/XSL Balance,<br>and the Benefit Balance section,<br>mcce.0.0000 Ending Balance: 0.00000 | ed<br>12013 16:23<br>12013 16:23 | Daily Hours       Unit 6030.01       Week 1       REGΣ       Total Worke       Σ = Accumulate | Summary for W | eek 1 and Wee<br>0<br>10<br>5.00<br>5.00<br>5.00 | e Th Fr                       |

#### > Time/Data Input Tables – 24 Hour Conversion Table

| Regular Time       | Military Time |
|--------------------|---------------|
| 1:00am             | 0100          |
| 2:00am             | 0200          |
| 3:00am             | 0300          |
| 4:00am             | 0400          |
| 5:00am             | 0500          |
| 6:00am             | 0600          |
| 7:00am             | 0700          |
| 8:00am             | 0800          |
| 9:00am             | 0900          |
| 10:00am            | 1000          |
| 11:00am            | 1100          |
| 12:00pm (noon)     | 1200          |
| 1:00pm             | 1300          |
| 2:00pm             | 1400          |
| 3:00pm             | 1500          |
| 4:00pm             | 1600          |
| 5:00pm             | 1700          |
| 6:00pm             | 1800          |
| 7:00pm             | 1900          |
| 8:00pm             | 2000          |
| 9:00pm             | 2100          |
| 10:00pm            | 2200          |
| 11:00pm            | 2300          |
| 12:00am (midnight) | 0000          |

#### > 7 Minutes Payroll Rounding Practice

#### Applies to all clock in/out

Refer to Attendance Policy MA410 and your Supervisor regarding tardiness

| Punch-in time<br>range | Time clock<br>rounding | Payroll Ho<br>Equivalen | ur<br>it  |             |                 |                        |
|------------------------|------------------------|-------------------------|-----------|-------------|-----------------|------------------------|
| 6:53 - 7:07            | 7:00                   | 7.00                    |           |             |                 |                        |
| 7:08 - 7:22            | 7:15                   | 7.25                    |           |             |                 |                        |
| 7:23 - 7:37            | 7:30                   | 7.50                    |           |             |                 |                        |
| 7:38 - 7:52            | 7:45                   | 7.75                    |           |             |                 |                        |
| 7:53 - 8:07            | 8:00                   | 8.00                    |           |             |                 |                        |
| Punch-in time<br>range | Time clock<br>rounding | Payroll Ho<br>Equivalen | ur<br>It  |             |                 |                        |
| 19:23 - 19:07          | 19:00                  | 19.00                   |           |             |                 |                        |
| 19:08 - 19:22          | 19:15                  | 19.25                   |           |             |                 |                        |
| 19:23 - 19:37          | 19:30                  | 19.50                   |           |             |                 |                        |
| 19:38 - 19:52          | 19:45                  | 19.75                   |           |             |                 |                        |
| 19:53 - 20:07          | 20:00                  | 20.00                   |           |             |                 |                        |
| Lunch Break            | Rounding:              |                         | Example:  |             |                 |                        |
| Punch-in time<br>range | Time clock<br>rounding |                         | Clock Out | Clock<br>In | Lunch<br>Length | Time Clock<br>Rounding |
| 11:53 – 12:07          | 12:00                  |                         | 12:00     | 12:33       | 33 min          | 30 min                 |
| 12:08 - 12:22          | 12:15                  |                         | 12:07     | 12:37       | 30 min          | 30 min                 |
| 12:23 - 12:37          | 12:30                  |                         | 12:07     | 12:38       | 31 min          | 45 min                 |
| 12:38 - 12:52          | 12:45                  |                         |           |             |                 |                        |
| 12:53 - 13:07          | 13:00                  |                         |           |             |                 |                        |

#### Payroll/Human Resources Directory

| Pay | /roll | 3405, | 3407 |
|-----|-------|-------|------|
| 1 4 |       | J-0J, | 340  |

| Human Resources | 3607, | 3478 |
|-----------------|-------|------|
|-----------------|-------|------|

PREPARED

ΒY

#### GENERAL ACCOUNTING

#### & HUMAN RESOURCES